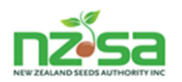

## Seed Certification Information System

# (SCIS)

### Quick User Guide : Create a Split Paddock

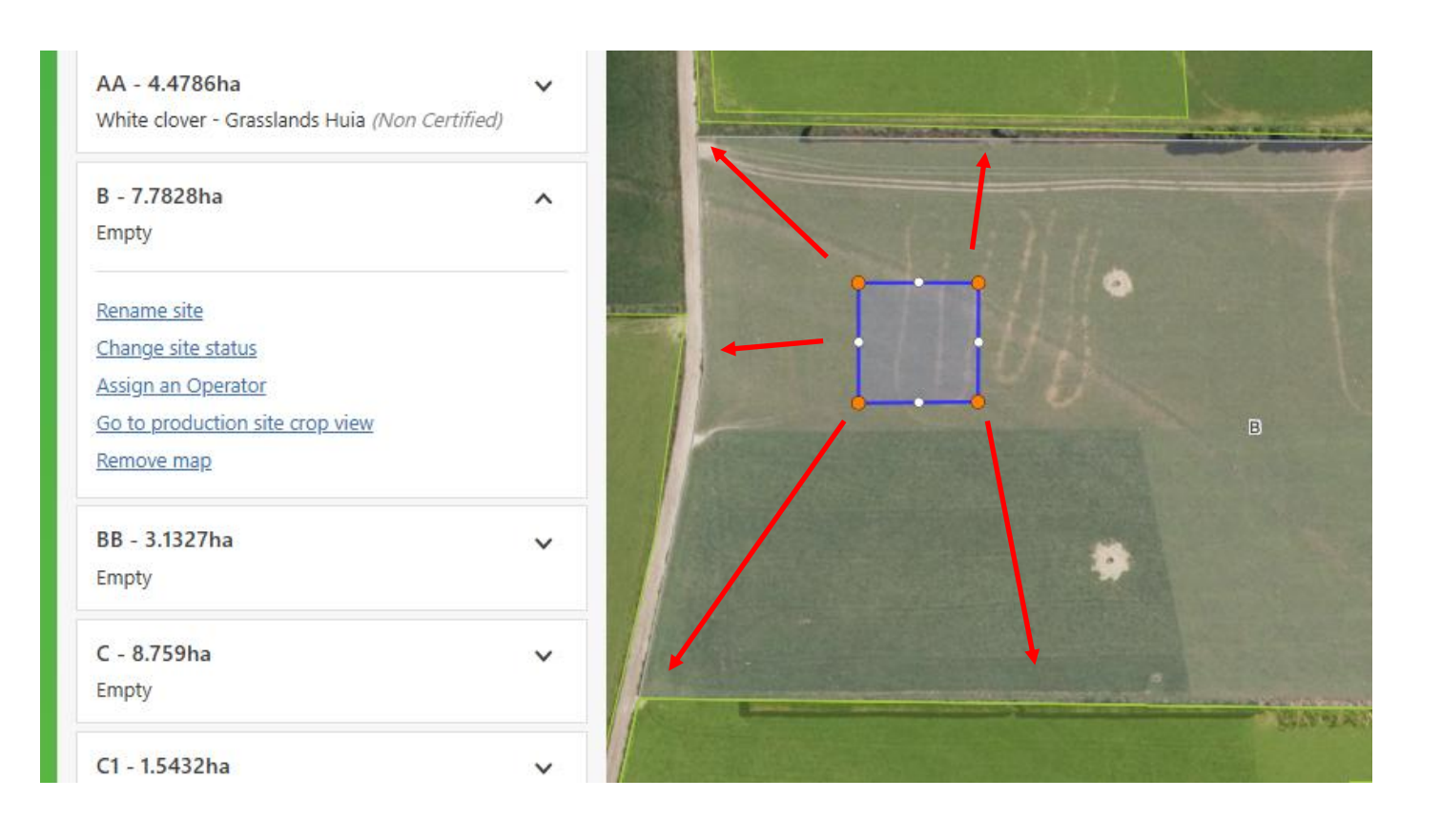

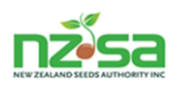

Creating a Split Production Site (Paddock)

If the sowing area of a paddock is less than the total area, or multiple crops are being planted in the same paddock (different species or classes), you may need to create a split paddock(s). The following short guide shows how to create a split paddock within a large paddock.

Example – ROP R9990 and Paddock B – to have 1split created.

|                      | R9990                                                           | ^    |                                                                                                    | and the second second sec |
|----------------------|-----------------------------------------------------------------|------|----------------------------------------------------------------------------------------------------|----------------------------------------------------------------------------------------------------|
| Q Notifications      | 5020 Four Chain Road, RD 5, Rangiora                            |      |                                                                                                    | SCOTTON OF                                                                                                    |
| 盖 Manage crops       | Active + Add production                                         | site |                                                                                                    |                                                                                                    |
| Manage ROF           | <b>5 1.2284ha</b><br>Bigbrid ryegrass - Bobby <i>(ReEntry)</i>  | ~    |                                                                                                    |                                                                                                    |
| Manage FD Seed Lines | A1 - 2.9972ha                                                   | ~    |                                                                                                    |                                                                                                    |
| 🗞 Seed Lines & Lots  | Empty                                                           |      | and a second and a second a second a se | I                                                                                                    |
| 🗘 Variety Register   | AA - 4.4786ha<br>White clover - Grasslands Huia (Non Certified) | ~    |                                                                                                    |                                                                                                    |
| ③ Help               | B - 7.7828ha                                                    | ^    |                                                                                                    | 1                                                                                                    |
| 유 Sign Out           | 20850                                                           |      |                                                                                                    | ľ                                                                                                    |
|                      | Rename site<br>Change site status                               |      | B                                                                                                    |                                                                                                    |
|                      | Assign an Operator                                              |      |                                                                                                    |                                                                                                    |
|                      | Go to production site crop view<br>Remove map                   |      | *                                                                                                    |                                                                                                    |
|                      | BB - 3.1327ha<br>Emoty                                          | ~    |                                                                                                    |                                                                                                    |
|                      | Luby                                                            | _    | BARREN BRANNING                                                                                                    |                                                                                                    |

**Point 1.** Click on the Manage ROPs to open the screen, select the ROP then select the paddock you want to create the split paddock in (ROP is R9990 and paddock is (B – 7.7828ha').

| Point 2. | Move the cursor and click on the | + Add production site | . This opens the dra | wing tool bar below.    |
|----------|----------------------------------|-----------------------|----------------------|-------------------------|
|          | Enable snapping                  |                       |                      |                         |
|          |                                  |                       | Cancel               | Save and finish drawing |

Point 3. Move the cursor on to the first drawing tool option (this is the o (it may change colour ))

(this is the easiest option) and click on it.

**Point 4.** Move the cursor to the proposed sowing area within the paddock (the cursor may change shape as you move it back to the paddock). When the cursor is within the proposed split area, click the cursor and a small blue square with orange circles on the corners and white circles in between the orange circles.

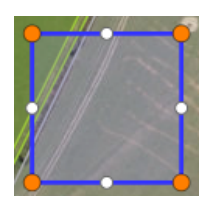

NB. If you accidently move the cursor as you click to get the blue box, you may get just 1 or more orange dots like this 6. You need to go back to the drawing tool bar and click on the cancel button. This removes the

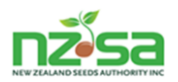

drawing bar tool. You will then have to repeat points 2 to 4.

**Point 5.** Now you have the blue square positioned within your proposed split paddock, put the cursor onto one of the corner orange dots (the cursor may change shape) and click and hold the cursor button down then drag that orange button out to the point of that corner of your split paddock. Repeat this for the other orange dots. **NB.** Be careful not to overlap into the neighbouring paddock .

**Point 6.** When you have created your split, go up to the drawing bar tool and click on the Save and finish drawing button.

| Enable snapping | i Delete | Add shape | Remove shape |                    |
|-----------------|----------|-----------|--------------|--------------------|
|                 |          |           | Cancel Save  | and finish drawing |

**Point 7.** You need to name the split you have created. This also shows you the size of the split you have created. The first split for R9990 would be B1. The warning above is given when the letter B was typed as there is already a paddock named B. This disappears when you add the 1.

| You are adding a new production site to<br>ROP: R9990 - 2.3883 ha | ×            |
|-------------------------------------------------------------------|--------------|
| Name production site *                                            |              |
| В                                                                 |              |
| A production site with this name already exists f                 | or this ROP. |
|                                                                   |              |
|                                                                   | Cancel Save  |
| You are adding a new production site to ROP: R9990 - 2.3883 ha    | ×            |
| Name production site *                                            |              |
| B1                                                                |              |
|                                                                   |              |
|                                                                   | Cancel Save  |

**NB1.** There is a Production site naming guide uploaded into the Grower user guides that you access by clicking on the There is a Production screen.

NB2. If the area is too small or too big, you can open the new split paddock and adjust the boundaries.

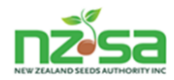

#### Screen shots for creating a split paddock

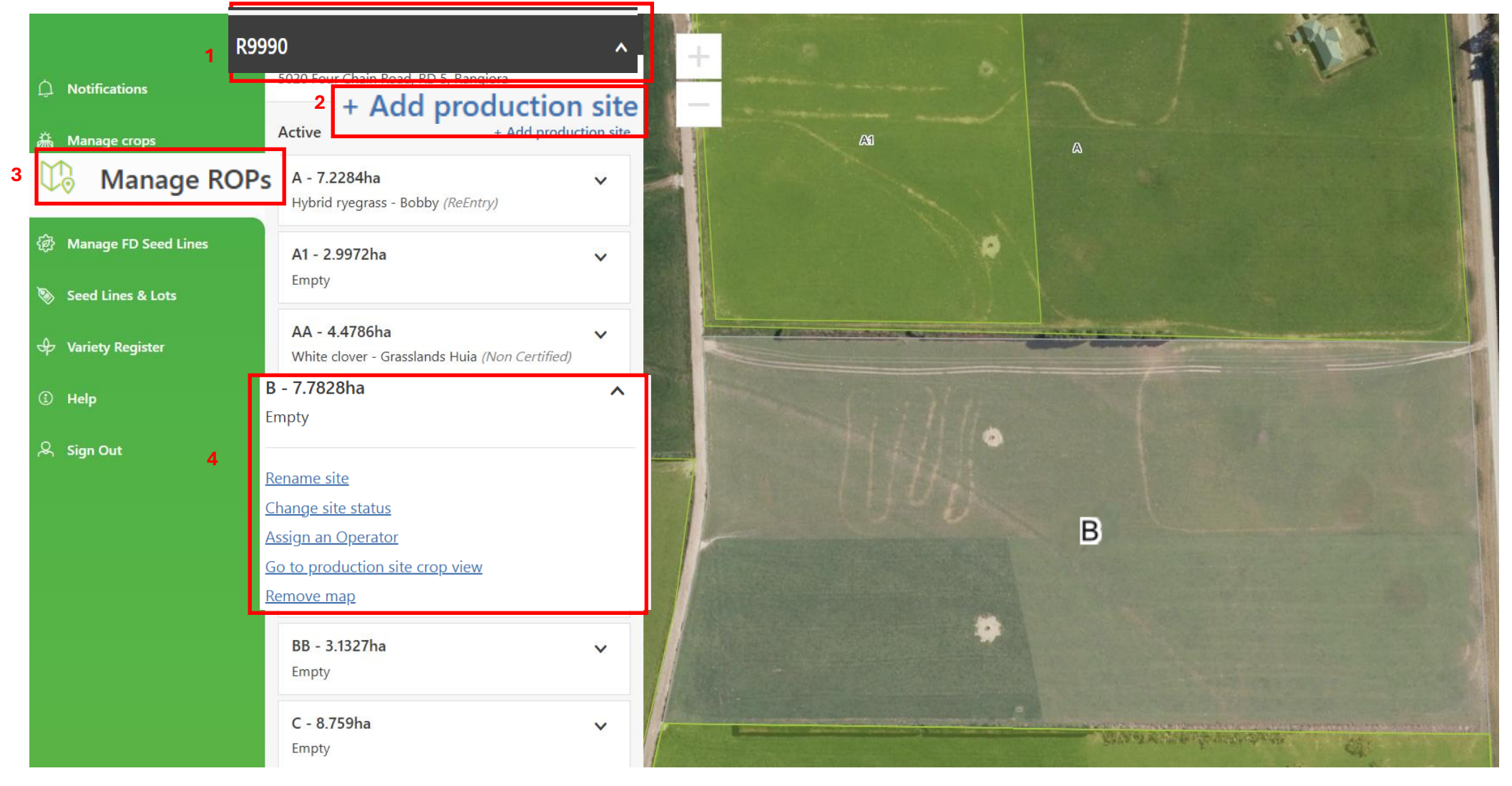

The key parts to create a split paddock are:

- 1. ROP number (R9990)
- 2. + Add production site button
- 3. Manage ROPs screen
- 4. Proposed paddock to split (B)

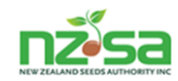

**Point 1**: Click on the Manage ROPs to open the screen, select the ROP then select the paddock you want to create the split paddock in (ROP is R9990 and paddock is 'B – 7.7828ha').

|                          | R9990                                                           | ^               |     |       |            | 10-10             |
|--------------------------|-----------------------------------------------------------------|-----------------|-----|-------|------------|-------------------|
| D Notifications          | 5020 Four Chain Road, RD 5, Rangiora                            |                 | -   |       |            | i per             |
|                          | Active + Add p                                                  | production site |     |       |            |                   |
| Manage ROPs              | <b>A - 7.2284ha</b><br>Hybrid ryegrass - Bobby <i>(ReEntry)</i> | ~               | EA. |       | ۵          |                   |
| Manage FD Seed Lines     | A1 - 2.9972ha                                                   | ~               |     |       |            |                   |
| 📎 Seed Lines & Lots      | Empty                                                           |                 |     | · ? \ |            |                   |
| 🕹 Variety Register       | AA - 4.4786ha                                                   | ~               |     |       |            |                   |
| <ol> <li>Help</li> </ol> | <b>B - 7.7828ha</b><br>Empty                                    | ^               |     |       |            |                   |
| 糸 Sign Out               | Rename site                                                     |                 |     | 1111  |            |                   |
|                          | Change site status                                              | -               |     |       |            |                   |
|                          | Go to production site crop view                                 |                 |     |       | B          |                   |
|                          | Remove map                                                      |                 | F   |       |            |                   |
|                          | BB - 3.1327ha                                                   | ~               |     |       |            |                   |
|                          | Empty                                                           |                 |     |       |            |                   |
|                          | <b>C - 8.759ha</b><br>Empty                                     | ~               |     |       |            |                   |
|                          |                                                                 |                 |     |       | WAY & ROLL | PARTICIPALITY AND |

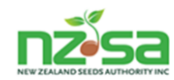

#### Point 2: Move the cursor and click on the + Add production site . This opens the drawing tool bar.

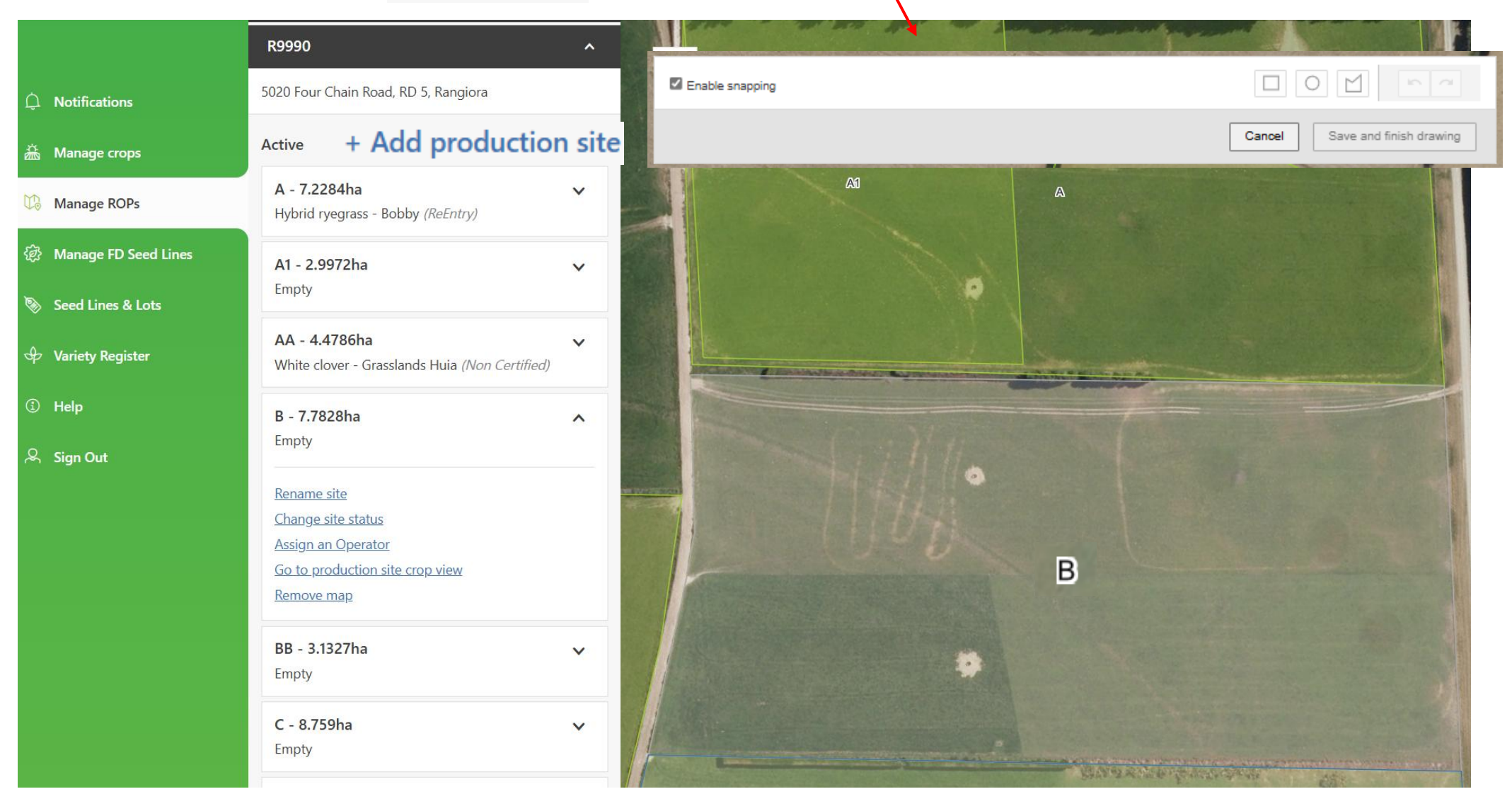

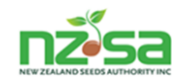

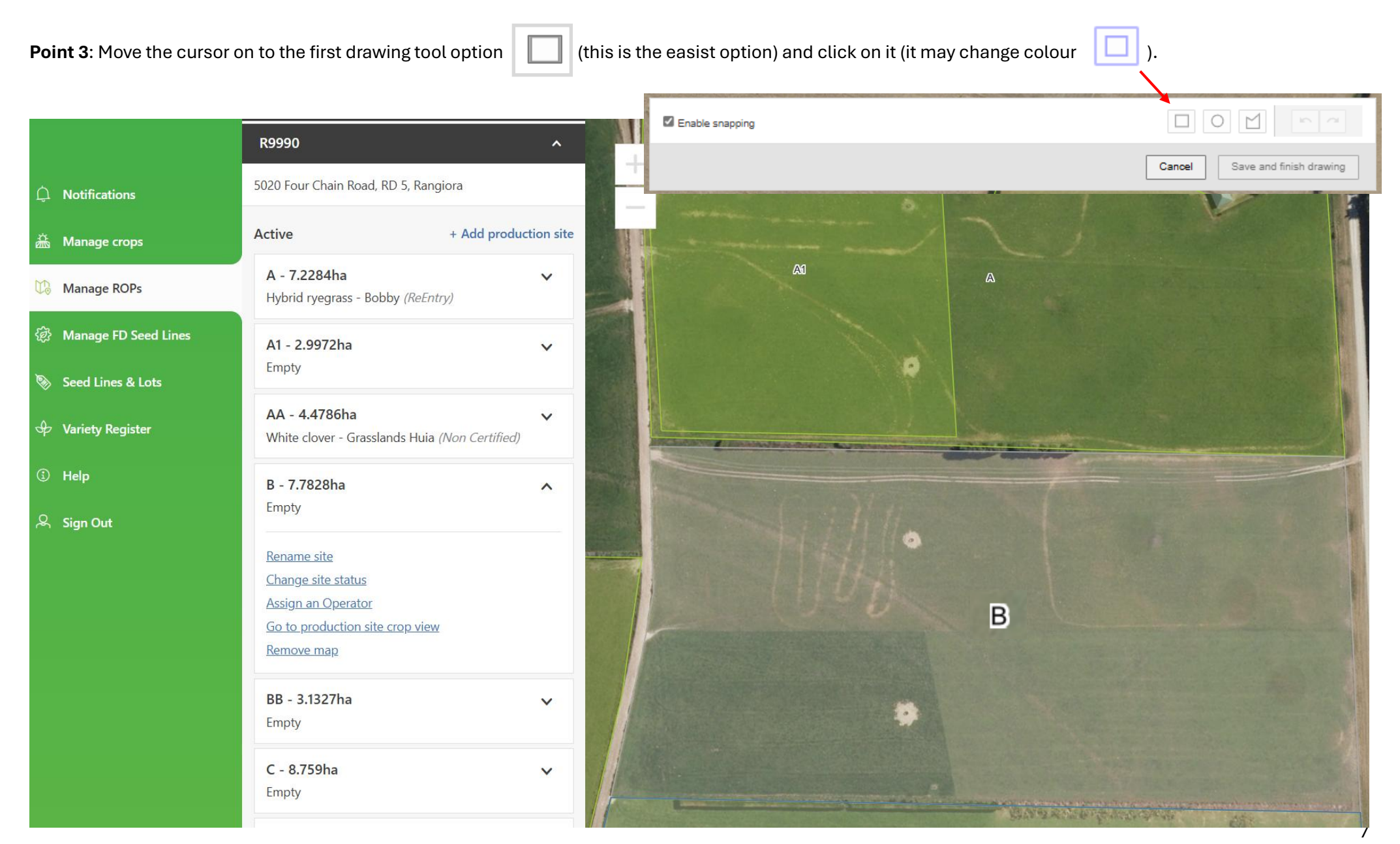

Version 1.0 March25 Word

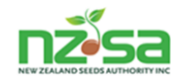

Point 4: Move the cursor to the proposed sowing area within the within the paddock (the cursor may change shape as you move it back to the paddock).

When the cursor is within the proposed split area, click the cursor and a small blue square with orange circles on the corners and white circles in between the orange circles

|                        | R9990                                                                                              | Enable snap | ping Move the cursor to the                                                                                                    |
|------------------------|----------------------------------------------------------------------------------------------------|-------------|----------------------------------------------------------------------------------------------------|
| D Notifications        | 5020 Four Chain Road, RD 5, Rangiora                                                               |             | proposed sowing area Cancel Save and finish drawing                                                                                                    |
| 溢 Manage crops         | Active + Add                                                                                       |             |                                                                                                    |
| 🕼 Manage ROPs          | <b>A - 7.2284ha</b><br>Hybrid ryegrass - Bobby <i>(ReEntry)</i>                                    | ~           | Al                                                                                                    |
| 翁 Manage FD Seed Lines | A1 - 2.9972ha                                                                                      | ~           |                                                                                                    |
| 📎 Seed Lines & Lots    | Empty                                                                                              |             | ~                                                                                                    |
| မှ Variety Register    | <b>AA - 4.4786ha</b><br>White clover - Grasslands Huia <i>(Non Certi</i>                           | ✓<br>fied)  |                                                                                                    |
| ③ Help                 | B - 7.7828ha                                                                                       | ^           |                                                                                                    |
| ,오, Sign Out           | Empty Rename site Change site status Assign an Operator Go to production site crop view Remove map |             | When the cursor is within the proposed split<br>area, click the cursor and a small blue<br>square with orange circles on the corners<br>and white circles in between the orange<br>circles will appear. |
|                        | Empty                                                                                              | Ť           |                                                                                                    |
|                        | <b>C - 8.759ha</b><br>Empty                                                                        | ~           | SANSAND PARA DAN                                                                                                    |

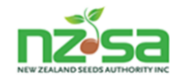

**NB 1.** To create the split paddock, put the cursor on an orange dot then click and hold the cursor button down and drag the dot to a corner. In this example, there is also a white dot used at the bend.

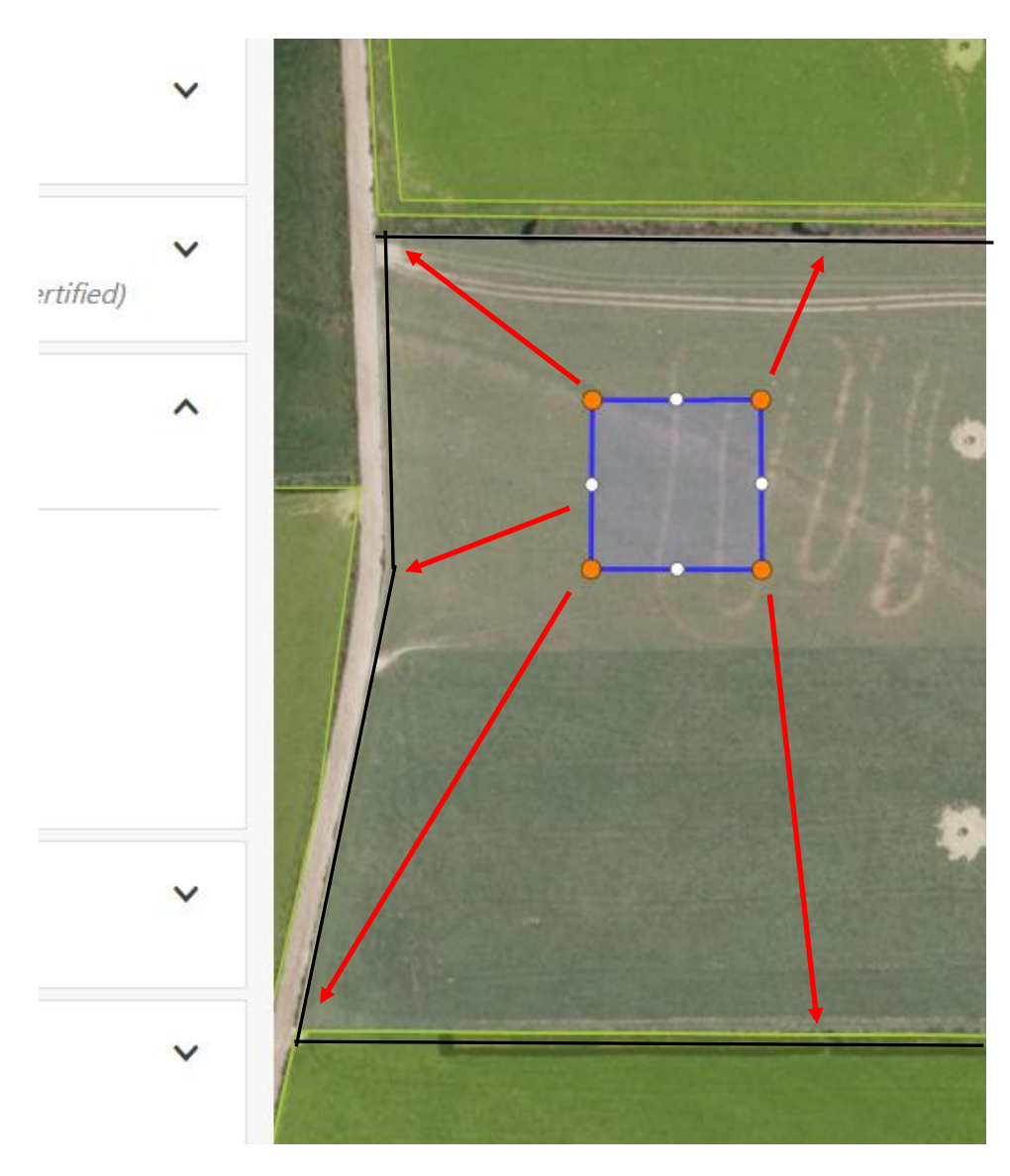

**NB 2.** There are 2 options for the accuracy of the split paddock boundaries.

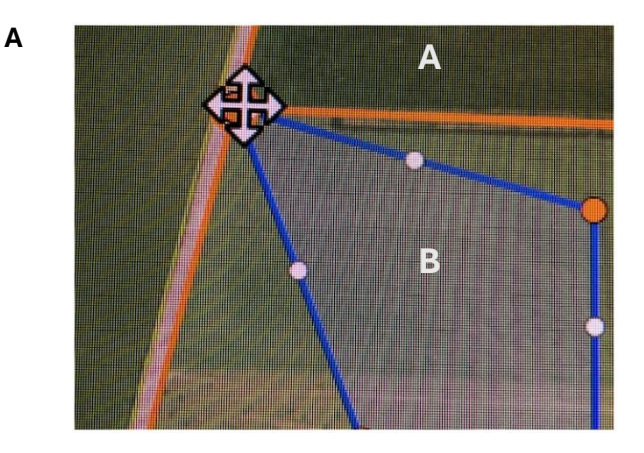

To have the split boundary exactly on top of the original boundary, it should turn orange.

В

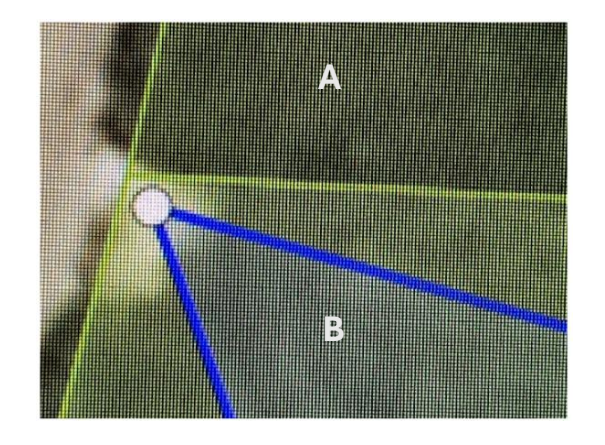

Alternatively, the split boundary could be just inside of the original boundary. To do that, you should zoom in to minimise the space.

If the split is well inside the original boundary then no need to zoom in.

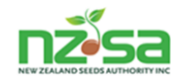

**Point 5**: Now the blue square is positioned within the proposed split paddock, put the cursor onto one of the corner orange dots and click and hold the cursor button down then drag that orange button out to the point of that corner of your split paddock then release the cursor button. Repeat this for the other orange dots. **NB.** Be careful not to overlap into the neighbouring paddock .

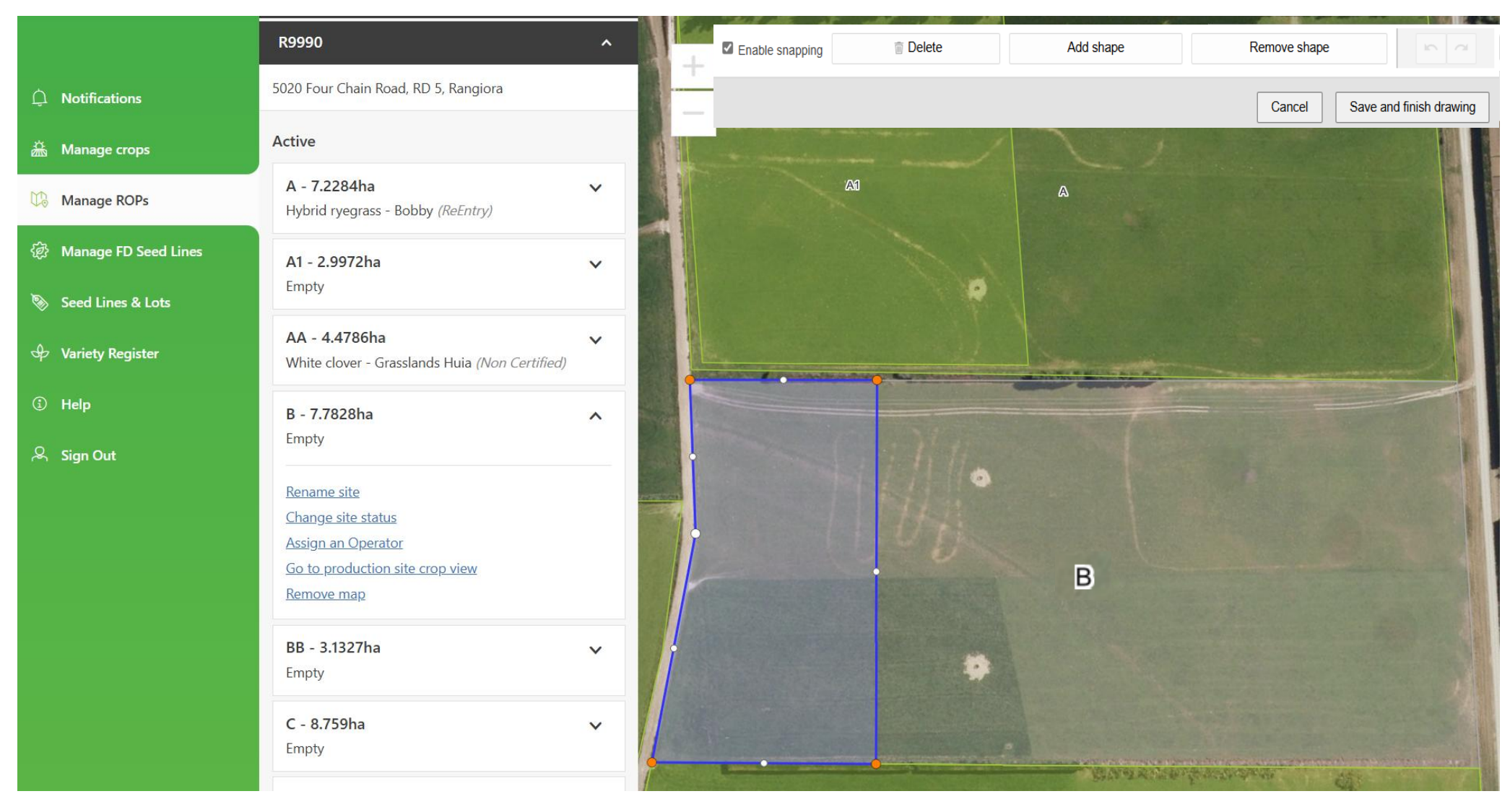

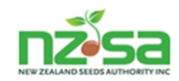

| Point 6. | When you have created your split, go up to the drawing bar tool and click on the | Save and finish drawing | to get a pop up and enter the split paddock |
|----------|----------------------------------------------------------------------------------|-------------------------|---------------------------------------------|
| name an  | d check if the size of the split paddock is correct.                             |                         |                                             |

| Enable snapping | i Delete | Add shape | Remove shape  |                   |
|-----------------|----------|-----------|---------------|-------------------|
|                 |          |           | Cancel Save a | nd finish drawing |

**Point 7.** Pop up - you need to name the split you have created. This is the first split for this paddock so will be B1. When you type in 'B' it will give you a warning which will disappear when you add the '1'. Then click on Save

| You are adding a new production site to<br>ROP: R9990 - 2.3883 ha | You are adding a new production site to ROP: R9990 - 2.3883 ha | ×           |
|-------------------------------------------------------------------|----------------------------------------------------------------|-------------|
| Name production site *                                            | Name production site *                                         |             |
| A production site with this name already exists for this ROP.     |                                                                | Cancel Save |
| Cancel Save                                                       |                                                                |             |

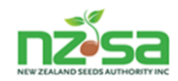

#### The 'new' B1 paddock inside the original paddock B

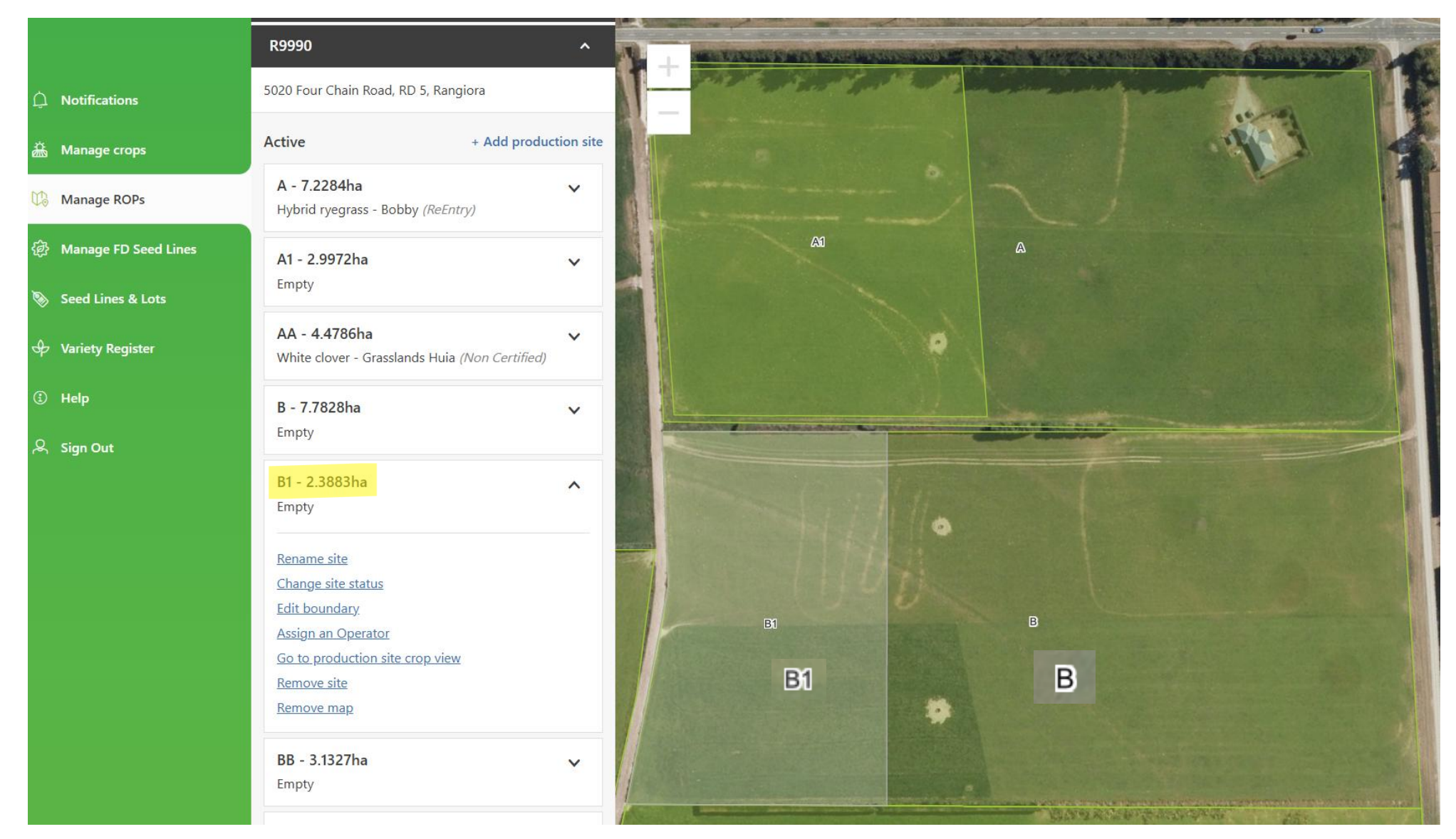